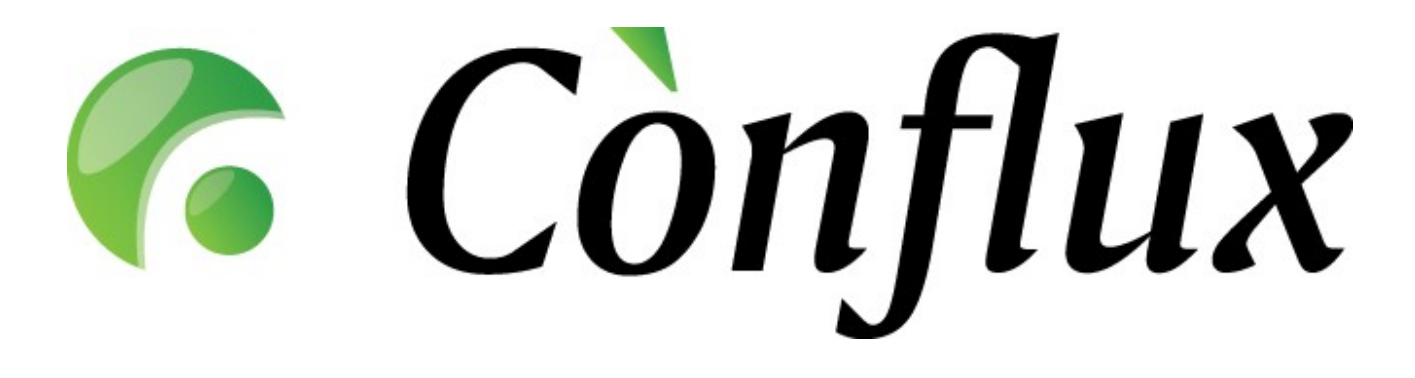

## **Conflux Professional**

## **Technical Documentation**

License Installation Guide v1.3 - v1.5

Copyright © 2005-2006 Inversion Software OÜ. All rights reserved.

## Installation of the primary license file (for new installations)

To activate your purchased Conflux primary license, please follow the guidelines below:

- Locate the file called \_ConfUser.py, which by default is located:
  on Windows: C:\Program Files\ConfluxProfessional\lib\\_ConfUser.py
  - 2. on Linux: /var/lib/conflux/lib/\_ConfUser.py
- 2. Open the file and locate the row with the variable BASE\_PATH.
- 3. Open the folder that the BASE\_PATH variable points to.
- 4. Save the *License.txt* file to this folder. **NB!** The file name is case sensitive on Linux operating system!
- 5. Restart the Apache 2 web server
- 6. Check the license file by logging onto Conflux as user "superuser", selecting "Admin" from the left-side menu and then "System" from the top-right menu. The active user limit is displayed on the opened page.

## Installation of upgrade license files (for extending user limits)

To activate your purchased Conflux user-limit upgrade license, please follow the guidelines below:

- 1. Locate the file called \_ConfUser.py, which by default is located:
  - 1. on Windows: C:\Program Files\ConfluxProfessional\lib\\_ConfUser.py
    - 2. on Linux: /var/lib/conflux/lib/\_ConfUser.py
- 2. Open the file and locate the row with the variable BASE\_PATH.
- 3. Open the folder that the BASE\_PATH variable points to.
- 4. Save the *ULicense1.txt* file to this folder. **NB!** If you already have existing upgrade licenses installed on your system, increment the number in the license file (1) to one above the number of the highest installed upgrade license (for example *ULicense4.txt*) **NB!** The file name is case sensitive on Linux operating system!
- 5. Restart the Apache 2 web server
- 6. Check the license file by logging onto Conflux as user "superuser", selecting "Admin" from the left-side menu and then "System" from the top-right menu. The active user limit and details of installed upgrade licenses are displayed on the opened page.